GEBRUIKERSHANDLEIDING

Ascom Unite Axess for Smart Devices

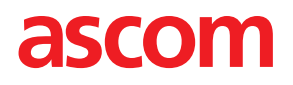

### Over dit document

In dit document wordt deAscom Unite Axess for Smart Devices-toepassing beschreven. Het document is bestemd voor gebruikers van deUnite Axess for Smart Devices-toepassing.

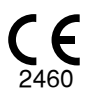

Fabrikant Ascom (Sweden) AB Grimbodalen 2 SE-417 49 Göteborg Sweden Telefoon +46 31 55 94 00 www.ascom.com

# Inhoud

| 1 Inleiding  |                                                       | 1  |
|--------------|-------------------------------------------------------|----|
| 1.1          | Waarschuwingen en opmerkingen                         | 1  |
| 1.2          | Waakzaamheid en het melden van incidenten             | 3  |
| 1.3          | Reglementair gebruik/doel                             | 3  |
|              | 1.3.1 Te verwachten klinische voordelen               | 4  |
| 2 Lay-out l  | Jnite Axess for Smart Devices                         | 6  |
| 2.1          | Lay-out op Android-apparaten                          | 6  |
| 2.2          | Lay-out op iOS-apparaten                              | 7  |
| 2.3          | Pictogrammen                                          | 7  |
| 2.4          | Unite Axess Help                                      | 8  |
| 3 Verbindi   | ng maken met Unite System                             | 9  |
| 3.1          | Inloggen/uitloggen met Ascom Login                    | 9  |
|              | 3.1.1 Imprivata Mobile Device Access voor verificatie | 0  |
| 3.2          | iOS-apparaten: Aanmelden/Afmelden                     | 11 |
| 4 Waarsch    | uwingen afhandelen1                                   | 3  |
| 4.1          | Waarschuwingspictogrammen1                            | 4  |
| 4.2          | Waarschuwingen ontvangen1                             | 7  |
|              | 4.2.1 Patiëntinformatie in waarschuwingen1            | 8  |
|              | 4.2.2 Waarschuwingen afhandelen op Android-apparaten  | 8  |
|              | 4.2.3 Waarschuwingen afhandelen op iOS-apparaten1     | 9  |
| 4.3          | Waarschuwingen sorteren2                              | 0  |
| 4.4          | Waarschuwingen filteren2                              | 0  |
| 4.5          | Waarschuwingen doorsturen2                            | 0  |
| 4.6          | Waarschuwingen verwijderen                            | 21 |
| 5 Beschikk   | paarheidsstatus2                                      | 2  |
| 5.1          | Beschikbaarheidsstatus op Android-apparaten2          | 2  |
| 5.2          | Beschikbaarheidsstatus op iOS-apparaten2              | 2  |
| 6 Waarsch    | uwingsberichten2                                      | 4  |
| 6.1          | Waarschuwingsberichten afhandelen2                    | 6  |
| 7 Instelling | jen2                                                  | 8  |
| 7.1          | Instellingen op Android-apparaten2                    | 8  |
| 7.2          | Instellingen op iOS-apparaten2                        | 9  |
| 8 Over Toe   | epassingen3                                           | 0  |
| 8.1          | Unite Axess for Smart Devices                         | 0  |
| 8.2          | Ascom Login (alleen Android)                          | 31 |
| Appendix     | A Verwante documenten3                                | 2  |
| Appendix     | B Documenthistorie3                                   | 3  |

## 1 Inleiding

De Unite Axess for Smart Devices app presenteert waarschuwingen voor gebruikers op hun smart apparaten. De toepassing maakt volledige integratie mogelijk met het Unite-systeem, zodat zorgmedewerkers altijd en overal, veilig interactieve berichten kunnen ontvangen over gebeurtenissen van patiënten.

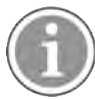

De afbeeldingen zijn afkomstig van een apparaat met een Engelse gebruikersinterface, waardoor de taal kan afwijken van wat u op uw scherm ziet.

## 1.1 Waarschuwingen en opmerkingen

Lees alle voorzichtigheidsaanduidingen in deze handleiding en volg deze op.

Er wordt een WAARSCHUWING gegeven om punten toe te lichten die direct of indirect een gevaarlijke situatie kunnen veroorzaken of hieraan kunnen bijdragen, die dientengevolge ernstig lichamelijk letsel of schade aan de gezondheid van mensen of materiële of milieuschade kunnen veroorzaken.

Het begrip VOORZICHTIG waarschuwt de gebruiker dat er speciale zorgvuldigheid nodig is voor het veilige en doeltreffende gebruik van het apparaat.

Een OPMERKING wordt gegeven, wanneer er aanvullende, algemene informatie beschikbaar is.

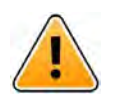

### Waarschuwing

Afhankelijk van de karakteristieken van aangesloten medische hulpmiddelen kan het Product worden gebruikt voor de primaire (DAS/CDAS) of secundaire (DIS) kennisgeving van alarmen. Wanneer er ten minste één DIS-apparaat aanwezig is, zullen gebruikers een waarschuwing zien dat sommige van de aangesloten apparaten geen primaire kennisgeving van alarmen ondersteunen.

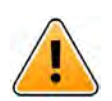

## Waarschuwing

Een waarschuwingskennisgeving kan worden vervangen door een nieuwe inkomende waarschuwingskennisgeving, als er meerdere waarschuwingen in een kort tijdsbestek worden ontvangen. Zorg ervoor dat u reageert op de bedoelde waarschuwing.

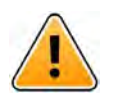

## Waarschuwing

Een waarschuwing die in de volledige schermweergave wordt geopend, kan gedeeltelijk worden afgedekt door een inkomende of herhaalde waarschuwing. Beide waarschuwingen hebben zichtbare optieknoppen om directe interactie mogelijk te maken. Houd er rekening mee dat de knoppen onderaan elke waarschuwing worden geplaatst.

#### GEBRUIKERSHANDLEIDING Ascom Unite Axess for Smart Devices

| Paging with Confirmation                          | n        |
|---------------------------------------------------|----------|
| ⊘ Accept                                          | 🛞 Reject |
| .ow<br>14:38 HR LO 32<br>Date: 2 <u>013</u> 09 23 |          |
|                                                   |          |

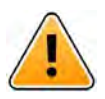

#### Waarschuwing

#### Gebruik geen focusprofielen op iOS-apparaten

Als focusprofielen worden gebruikt, bestaat het risico dat kennisgevingen van inkomende waarschuwingen worden onderdrukt.

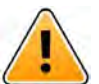

#### Waarschuwing

#### Schakel kennisgevingen van Axess for Smart Devices niet uit op iOS-apparaten Schakel kennisgevingen van Axess for Smart Devices niet uit op iOS-apparaten. Als ken

Schakel kennisgevingen van Axess for Smart Devices niet uit op iOS-apparaten. Als kennisgevingen van de toepassing zijn uitgeschakeld, kunnen nieuwe waarschuwingen worden gemist.

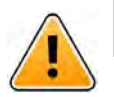

#### Waarschuwing

#### Gebruik geen "Gezichts-ID-bescherming" voor de toepassing Axess for Smart Devices op iOSapparaten

Als Gezichts-ID-bescherming wordt gebruikt, bestaat het risico dat belangrijke informatie in meldingen wordt gemist.

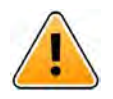

#### Waarschuwing

### **Gebruik geen Axess for Smart Devices met de Oogvolgfunctie op iOS-apparaten** Als de oogvolgfunctie wordt gebruikt, bestaat de kans dat er per ongeluk een optie wordt geselecteerd in de ontvangen waarschuwing.

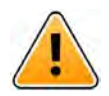

#### Waarschuwing

De herkenning van waarschuwingen kan worden belemmerd, als het volume van de indicaties lager is dan het geluidsniveau in de omgeving.

#### Informatie over waarschuwingstonen

U kunt het volume van uw kennisgevingen aanpassen in uw apparaatinstellingen. De standaard geluidsbestanden voor waarschuwingen zijn speciaal hiervoor ontworpen.

## 1.2 Waakzaamheid en het melden van incidenten

Eindgebruikers en dealers, dienen Ascom binnen vijf (5) werkdagen schriftelijk op de hoogte stellen van alle incidenten met betrekking tot de producten. Een klacht kan in dit geval een mondelinge of schriftelijke klacht of veronderstelling zijn dat het product niet voldoet aan de vereisten met betrekking tot identiteit, kwaliteit, duurzaamheid, betrouwbaarheid, veiligheid, effectiviteit of prestaties van een apparaat.

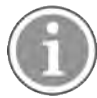

Elk ernstig incident, dat wil zeggen elk incident dat direct of indirect heeft geleid tot, kan hebben geleid tot of kan leiden tot de dood van een patiënt, gebruiker of andere persoon, de tijdelijke of permanente ernstige verslechtering van de gezondheidstoestand van een patiënt, gebruiker of andere persoon of een ernstige bedreiging voor de volksgezondheid, die zich heeft voorgedaan met betrekking tot het Product, moet aan de fabrikant worden gemeld, via e-mail naar vigilance@ascom.com, en de bevoegde autoriteit van de lidstaat waar de gebruiker en/of patiënt is gevestigd.

Voor elk ernstig incident, of als er een waargenomen productstoring is die kan bijdragen aan de dood of letsel, of als een klant zijn bezorgdheid uit over de veiligheid van de patiënt, dan zullen eindgebruikers of wederverkopers / distributeurs Ascom zo snel mogelijk op de hoogte brengen en alles in het werk stellen om een dergelijke kennisgeving mondeling te verstrekken (Ascom Technical Assistance Center) binnen vierentwintig (24) uur na het verkrijgen van kennis, of vanaf de ontvangst van een dergelijke klacht, of het zich bewust worden van een dergelijk productprobleem. Mondelinge kennisgeving wordt binnen 24 uur met schriftelijke (e-mail)bevestiging gevolgd aan vigilance@ascom.com.

Eindgebruikers of wederverkopers/distributeurs verstrekken voldoende informatie om Ascom in staat te stellen te voldoen aan haar wettelijke rapportageverplichtingen voor incidenten en gebeurtenissen die moeten worden gerapporteerd en geregistreerd volgens de nationale regelgeving op het grondgebied. Indien een gebeurtenis wordt beschouwd als een incident dat aan de nationale bevoegde autoriteiten moet worden gemeld, stelt Ascom het verslag op en dient het in.

Als een regelgevende instantie of bevoegde autoriteit een schriftelijke kennisgeving aan een eindgebruiker, of wederverkoper/distributeur met betrekking tot vragen over een Product richt, of dit onderzoekt, of een inspectie of audit uitvoert van de faciliteiten die worden gebruikt voor de opslag van Producten, of om informatie met betrekking tot het Product verzoekt, dan meldt de eindgebruiker of wederverkoper/distributeur dit onmiddellijk aan Ascom.

## 1.3 Reglementair gebruik/doel

In dit hoofdstuk wordt het reglementaire gebruik / doel van Unite Axess for Smart Devices beschreven.

#### Reglementair gebruik (algemeen)

Axess for Smart Devices is bedoeld voor het elektronisch weergeven van alarmmeldingen (waarschuwingen) en andere gegevens die afkomstig zijn van verbonden medische hulpmiddelen, via Ascom medische hulpmiddelen aan zorgverleners om bij de bewaking van patiënten te helpen.

Het Axess for Smart Devices-product is bedoeld om te worden gebruikt als een secundair middel voor het weergeven van waarschuwingen, d.w.z. alarmmeldingen en gegevens van andere medische hulpmiddelen, en is niet bedoeld om te worden gebruikt als vervanging of substituut voor directe weergave van gegevens op verbonden apparaten.

Axess for Smart Devices is niet bedoeld om te worden gebruikt in verband met actieve patiëntmonitoring om hierop te vertrouwen bij de beslissing om onmiddellijk klinische maatregelen te ondernemen, of voor diagnostische doeleinden. Bovendien is het Axess for Smart Devices-product niet bedoeld om de functies of parameters van verbonden medische hulpmiddelen te besturen of te wijzigen. Axess for Smart Devices is bedoeld voor gebruik door professionele gebruikers en is afhankelijk van een goed gebruik en een correcte bediening van zowel de communicatie-infrastructuur ter plaatse bij de zorginstelling als van de gebruikte weergaveapparatuur.

Componenten van Axess for Smart Devices dienen te worden geïnstalleerd op de gespecificeerde hardware en het besturingssysteem, en zijn afhankelijk van de zorginstelling voor het leveren van een gespecificeerd medisch IT-netwerk en een communicatie-infrastructuur.

#### Beoogd doel (EU/EFTA/UK/AUS/MYS)

Het beoogde doel van Ascom Unite Connect for Clinical Systems is het bieden van een interface met klinische systemen om informatie door te sturen naar het aangewezen weergavetoestel(len), met inbegrip van essentiële fysiologische parameters, die verband houden met bepaalde gebeurtenissen, om de patiëntbewaking te ondersteunen. Het (de) weergavetoestel(len) bied(t)(en) een visueel en/of audio- en/of trilmechanisme bij ontvangst van (een) waarschuwingen(en).

Connect for Clinical Systems past configureerbare verwerking en filtering toe op gebeurteniskennisgevingen om klinisch bruikbare informatie te presenteren aan zorgverleners, waardoor de frequentie en het aantal worden verminderd.

Voor medische, vrijwel realtime alarmen is Connect for Clinical Systems bedoeld voor gebruik als secundair alarm, d.w.z. een parallel, redundant, doorstuurmechanisme om zorgverleners te informeren over bepaalde medisch gerelateerde gebeurtenissen.

Voor geselecteerde bronapparaten en -systemen fungeert Connect for Clinical Systems als integrator en communicator van een Gespreid alarmsysteem (DAS/CDAS) om fysiologische en technische alarmen betrouwbaar door te sturen en te leveren aan zorgverleners op aangewezen weergavetoestellen en naar specifieke systemen.

Connect for Clinical Systems is aangewezen voor gebruik door zorgverleners met behulp van gespecificeerde medische hulpmiddelen, wanneer het noodzakelijk is om de fysiologische parameters van patiënten te bewaken. De patiëntenpopulatie en de patiëntomstandigheden worden vastgesteld door de verbonden medische hulpmiddelen.

Connect for Clinical Systems is geïnstalleerd op specifieke IT-systemen en vertrouwt op het juiste gebruik en de juiste werking van aangesloten medische hulpmiddelen, systemen, weergavetoestellen en het medische IT-netwerk.

Connect for Clinical Systems wordt gebruikt in zorginstellingen, op intensive care-afdelingen, subintensieve eenheden, algemene afdelingen en andere afdelingen en, afhankelijk van de specifieke configuratie, buiten de zorginstelling.

#### 1.3.1 Te verwachten klinische voordelen

- Vermindert het risico op het missen van kritische patiëntwaarschuwingen.<sup>1</sup>
- Het draagt bij aan het verminderen van alarmmoeheid door het aantal patiëntwaarschuwingsberichten dat door zorgverleners wordt ontvangen te verminderen.<sup>2</sup>
- Helpt de reactietijd op kritische patiëntgebeurtenissen te verbeteren.<sup>1</sup>

NB! Deze claim mag ALLEEN worden ingediend wanneer Unite Axess for Smart Devices wordt gebruikt in combinatie met Ascom Unite-software voor de distributie van PM/NC-waarschuwingen/gebeurtenissen (bijvoorbeeld Unite Connect voor klinische systemen).

NB! Deze claim mag ALLEEN worden ingediend wanneerUnite Axess for Smart Devices wordt gebruikt in combinatie met Ascom Unite-software voor de distributie van PM/NC-waarschuwingen/gebeurtenissen (bijvoorbeeld Unite Connect voor klinische systemen).

- Draagt bij aan de effectiviteit van de workflow door onnodige werkonderbrekingen te voorkomen.<sup>3</sup>
- Geef gebruikers bijna realtime een indicatie van de systeemstatus<sup>4</sup>
- Met één toepassing kunnen mobiele zorgverleners nu tweerichtings interactieve berichten ontvangen voor kritieke en niet-kritieke patiëntgebeurtenissen, waaronder golfvormbeelden van patiënten.
- Patiëntinformatie en waarschuwingen worden op een smartapparaat geleverd met behulp van robuuste, op standaarden gebaseerde beveiliging, berichtencryptie en gebruikersverificatie. Dus zelfs als een apparaat verloren gaat, blijven uw gegevens veilig.

NB! Deze claim mag ALLEEN worden ingediend wanneer Unite Axess for Smart Devices wordt gebruikt in combinatie met Ascom Unite-software voor de distributie van PM/NC-waarschuwingen/gebeurtenissen (bijvoorbeeld Unite Connect voor klinische systemen).

<sup>4.</sup> NB! Deze claim mag ALLEEN worden gemaakt voor het Klasse IIb-systeem (Unite Connect voor klinische systemen met Unite View en/of Unite Axess for Smart Devices)

## 2 Lay-out Unite Axess for Smart Devices

De standaardversie van de Unite Axess for Smart Devices app bestaat uit het volgende:

- De Waarschuwing-pagina: Dit is de standaardpagina wanneer u zich aanmeldt.
- Het **Menu**: Om het menu te openen, tikt u op het pictogram **Menu** (**i** voor Android en  $\equiv$  iOS).

### 2.1 Lay-out op Android-apparaten

Afhankelijk van hoe het systeem is geconfigureerd (met/zonder beschikbaarheidsstatus), kunnen de bovenste balkindicaties verschillen.

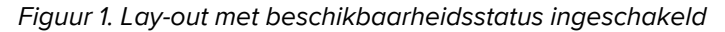

| Anders<br>5 pending alerts   | 1         |
|------------------------------|-----------|
| B Paging with Cor<br>• 22:59 | firmation |
| Paging with Confirmatio      | n         |
| 🖉 Accept                     | 🛞 Reject  |
| ACTIVE BED1                  | ()        |
| Low<br>14:38 HR LO 32        |           |
| More                         | Close     |

Figuur 2. Lay-out met beschikbaarheidsstatus uitgeschakeld

| Launch URI            | 1     |
|-----------------------|-------|
| ACTIVE BED1<br>14:17  | ()    |
| Low<br>14:38 HR LO 32 |       |
| More                  | Close |

Wanneer u naast Unite Axess for Smart Devices en Ascom Login ten minste tot één app toegang hebt, is er een **Navigatiebalk** onderaan het scherm ingeschakeld voor snelle navigatie.

#### Figuur 3. Onderste navigatiebalk

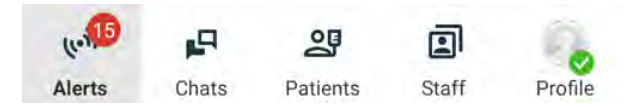

## 2.2 Lay-out op iOS-apparaten

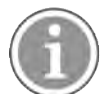

Als u de widget Axess for Smart Devices gebruikt, vervang dan het app-pictogram 😂 niet door de widget, omdat de widget geen onbehandelde kennisgevingen bevat.

Afhankelijk van hoe het systeem is geconfigureerd (met/zonder beschikbaarheidsstatus), kunnen de bovenste balkindicaties verschillen.

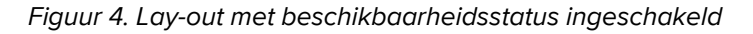

|                              | Anton Lindh <ul> <li>1 pending alert</li> </ul> |      |
|------------------------------|-------------------------------------------------|------|
| ♣ Room 302<br>• 2:47 PM      |                                                 | ▲ 0  |
| Physio Low<br>12:22 HR LO 32 |                                                 |      |
| Accept                       |                                                 | Busy |

Figuur 5. Lay-out met beschikbaarheidsstatus uitgeschakeld

| 3:17                      | <u> </u> |
|---------------------------|----------|
| Eire Message from USDTest |          |
| Help needed<br>• 3:17 PM  | 1        |
| ОК                        |          |

## 2.3 Pictogrammen

Hier ziet u de betekenis van elk pictogram in de app Unite Axess for Smart Devices:

| •               | Menupictogram (Android)                                                                                                    |
|-----------------|----------------------------------------------------------------------------------------------------|
| ≡               | Menupictogram (iOS)                                                                                                    |
| • 11:41 AM      | Tijdstip waarop de waarschuwing werd ontvangen. Een blauwe stip vóór de tijd<br>geeft aan dat de waarschuwing niet is afgehandeld.                                               |
| 0               | Extra inhoud bijgevoegd                                                                                                    |
| (co))           | Pictogram Waarschuwingen in de onderste navigatiebalk (alleen Android)                                                                                                    |
| (c.1.           | Pictogram Waarschuwingen in de onderste navigatiebalk met het aantal<br>onbehandelde waarschuwingen (alleen Android).                                                            |
| <b>6</b>        | Profielpictogram (beschikbaar in de onderste navigatiebalk op Android en in de rechterbovenhoek op iOS) gebruikt voor toegang tot <b>Mijn profiel</b> .                          |
| 1 pending alert | Het totale aantal niet-afgehandelde waarschuwingen, getoond in de bovenste balk, wanneer de beschikbaarheidsstatus in het systeem is ingeschakeld.                               |
| 7               | Het totale aantal niet-afgehandelde waarschuwingen, getoond in de bovenste balk, wanneer de beschikbaarheidsstatus in het systeem niet is ingeschakeld.                          |
| $\oslash$       | Pictogram Waarschuwing accepteren.                                                                                                    |
| $\otimes$       | Pictogram Waarschuwing afwijzen. Ook gebruikt voor de optie <b>Ongedaan maken</b> , dat wil zeggen wanneer u de mogelijkheid hebt om uw reactie <b>Accepteren</b> in te trekken. |
| (!)             | Lage prioriteit                                                                                                    |
| Â               | Medium prioriteit                                                                                                    |
| •               | Hoge prioriteit                                                                                                    |

## 2.4 Unite Axess Help

De Unite Axess for Smart Devices app heeft een helppagina met instructies over het gebruik van de functies in de app.

- 1. Als u de Help-tekst wilt openen, tikt u op het pictogram **Menu**.
- 2. Tik vervolgens op de knop Help.
- 3. Tik op de knop Terug om terug te keren naar de pagina Menu

# 3 Verbinding maken met Unite System

Voor Android-apparaten brengt u een verbinding tot stand met het Unite-systeem in de app Ascom Login.

Om voor iOS-apparaten een verbinding tot stand te brengen met het Unite-systeem heeft u het URL-adres van de Unite Axess Server nodig (in Android is deze koppeling geconfigureerd in Ascom Login). De URL kan worden opgegeven als een link, handmatig worden ingevoerd, of verstrekt via een lokale DNS.

Indien verstrekt als een link, tikt de gebruiker gewoon op de link op het smart apparaat. Als de gebruiker al is aangemeld op een andere site dan die in de link, wordt het account eerst afgemeld en probeert de app vervolgens een verbinding tot stand te brengen met de URL die in de link is opgegeven. Als de site wordt gevonden, wordt het aanmeldvenster weergegeven; als deze niet wordt gevonden, ontvangt de gebruiker een foutmelding en krijgt deze de optie om de URL naar de site handmatig in te voeren.

Als u de URL handmatig moet invoeren, bevat de URL het volgende:

- Het openbare FQDN- of IP-adres om toegang te krijgen tot de gepubliceerde website die de toepassing Unite Axess for Smart Devices host (bijvoorbeeld uniteaxess.company.com)
- Het virtuele directorypad dat tijdens de installatie is gedefinieerd (bijvoorbeeld 'Axess')

De server-URL heeft bijvoorbeeld de volgende notatie: https://uniteaxess.<companyname>.com/ Axess.

Als deze wordt verstrekt via een lokale DNS en als de Unite Axess for Smart Devices app bij het starten geen eerder gebruikte site heeft, probeert de app automatisch om de hostnaam in de DNS te zoeken om na ontvangst van het antwoord de juiste URL te gebruiken.

## 3.1 Inloggen/uitloggen met Ascom Login

Aan- en afmelden vanaf een Android-apparaat gebeurt via de Ascom Login-app, een veelgebruikte aanmeldinterface voor Ascom Android-apps. Dat betekent dat u slechts één keer uw gegevens hoeft in te voeren om de apps op uw apparaat te starten/openen. Wanneer u zich afmeldt, sluit u alle apps af die worden ondersteund door Ascom Login en wordt de lijst met waarschuwingen om veiligheidsredenen automatisch verwijderd.

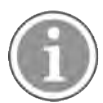

Om te profiteren van alle functies van deze toepassing wordt u gevraagd om aan Unite Axess for Smart Devices bepaalde machtigingen te verlenen, wanneer u de toepassing voor de eerste keer start. Unite Axess for Smart Devices voert een controle uit telkens wanneer u de app gebruikt, dus is het verplicht om deze machtigingen toe te staan en ze nooit te deactiveren bij het gebruik van Unite Axess for Smart Devices:

- Unite Axess for Smart Devices toegang verlenen tot uw contacten
- Unite Axess for Smart Devices toestaan om telefoongesprekken te voeren en te beheren
- Unite Axess for Smart Devices toegang verlenen tot foto's en media op uw apparaat
- Overlay-instellingen > Weergave over andere apps toestaan
- Kennisgevingsinstellingen > Toestaan
- Batterijgebruik optimaliseren > Alle apps > Unite Axess > Niet optimaliseren

Als u bovendien een upgrade uitvoert van versie 6.0.1 naar 6.2, moet u zich opnieuw aanmelden.

#### Aanmelden

- 1. Tik op uw apparaat op het app-pictogram **Ascom Login** (1), of het pictogram **Ascom Axess** (2), dat u omleidt naar de app Ascom Login.
- 2. Voer uw Gebruikersnaam en Wachtwoord in.

| 44 🗄 🕲 🗖      | 0 🕈 🕯 |
|---------------|-------|
| Ð             |       |
| Ascom Login   |       |
|               |       |
| Ucemama -     |       |
| Password      | 0     |
|               |       |
| LOG IN        |       |
| CHANGE SERVER |       |
|               |       |

3. Raak de knop **Inloggen**aan.

#### Met andere verificatieservices aanmelden

Uw organisatie kan ook andere verificatieservices gebruiken, zoals PingFederate of OpenID. In dat geval wordt u bij het aanmelden mogelijk omgeleid naar deze verificatieservice, waar u uw organisatieaccount moet gebruiken.

Zorg ervoor dat de tijd van uw apparaat hetzelfde is als de tijd van de server, anders kunt u zich mogelijk niet aanmelden.

#### Afmelden

- 1. Tik op het pictogram **Profiel** van de onderste navigatiebalk of op het pictogram **Ascom Login** van de app (3).
- 2. Raak de knop **Uitloggen**aan.

Nadat u zich hebt afgemeld, worden alle waarschuwingen en berichten om veiligheidsredenen automatisch van het smartapparaat verwijderd.

#### 3.1.1 Imprivata Mobile Device Access voor verificatie

Imprivata Mobile Device Access is een mobiele verificatie-oplossing voor de gezondheidszorg die snelle, veilige toegang tot klinische mobiele apparaten en applicaties mogelijk maakt. Gebruikers hebben toegang tot gedeelde klinische mobiele apparaten en kunnen zich vervolgens in één keer (single sign-on (SSO)) aanmelden bij hun applicaties.

Als uw organisatie Imprivata Mobile Device Access gebruikt voor verificatie, kunt u zich aanmelden bij alle Ascom-apps en andere klinische apps van derden met single sign-on, handmatig (met behulp van uw aanmeldgegevens) of door een simpele tik met een badge die door uw organisatie wordt verstrekt.

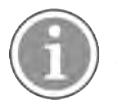

U dient de Ascom Login-app op het apparaat (Ascom Myco 3, Ascom Myco 4 of een ander ondersteund smart apparaat) te hebben geïnstalleerd om de integratie met Imprivata Single Sign-On te beveiligen. Imprivata-integratie sluit op geen enkele manier het gebruik van Ascom Login uit, wat verplicht is voor andere Ascom-apps om te werken.

#### Met badge aanmelden

- 1. Als u het **Imprivata** -vergrendelingsscherm wilt bekijken, schakelt u het scherm op uw smart apparaat in.
- 2. Tik met uw badge tegen het NFC-detectiegebied aan de achterkant van uw apparaat.
- 3. Typ desgevraagd uw pincode en tik vervolgens op Bevestigen.

Elke vorige gebruiker die nog steeds op het apparaat is aangemeld, wordt automatisch afgemeld en vervolgens wordt u aangemeld.

Wanneer u bent aangemeld en als u uw smartapparaat wilt vergrendelen, tikt u gewoon nogmaals met uw badge tegen het NFC-detectiegebied. Het **Imprivata**-vergrendelingsscherm wordt dan weergegeven.

#### Met gebruikersgegevens aanmelden

- 1. Als u het **Imprivata** -vergrendelingsscherm wilt bekijken, schakelt u het scherm op uw smart apparaat in.
- 2. Tik in het Imprivata-vergrendelingsscherm op het pictogram Handmatig aanmelden [\_\_\_\_\_\_], voer uw Gebruikersnaam en Wachtwoord in en tik op de knop Aanmelden.

Elke vorige gebruiker die nog steeds op het apparaat is aangemeld, wordt automatisch afgemeld en vervolgens wordt u aangemeld.

Als het aanmelden is gelukt, wordt uw smart apparaat ontgrendeld en wordt u aangemeld bij al uw klinische apps. Als u zich niet kunt aanmelden of wordt gevraagd om de Unite Axess Server-link in te voeren, neemt u contact op met uw systeembeheerder.

#### Afmelden

- 1. Tik op het Imprivata-vergrendelingsscherm op het pictogram Afmelden Đ.
- 2. Klik in de bevestigingsmelding op **OK**.

### 3.2 iOS-apparaten: Aanmelden/Afmelden

Als uw implementatie wordt geleverd met andere ondersteunde Ascom-apps, biedt Unite Axess for Smart Devices eenmalige aanmelding voor andere Unite-apps, zoals Unite Collaborate.

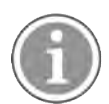

Nadat u de geldige Unite Axess for Smart Devices-server hebt geselecteerd en wanneer u de app voor de eerste keer opent, dient u de volgende toestemmingen te verlenen om u te kunnen aanmelden:

- Kennisgevingen toestaan
- Kritieke waarschuwingen toestaan
- Tijdgevoelige kennisgevingen toestaan
- Focus

Unite Axess for Smart Devices voert een controle uit telkens wanneer u de app gebruikt, dus het is verplicht om deze toestemmingen toe te staan en deze nooit uit te schakelen bij het gebruik van Unite Axess for Smart Devices.

#### Aanmelden

1. Tik op het apparaat op het pictogram **Unite Axess** van de app 🗐. Het aanmeldvenster wordt geopend.

2. Voer uw Gebruikersnaam en Wachtwoord in.

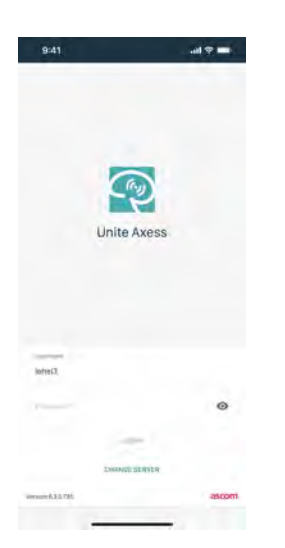

3. Raak de knop **Inloggen**aan.

#### Met andere verificatieservices aanmelden

Wanneer u zich aanmeldt met een OpenID Connect-verificatie, verschijnt er een toestemmingspopupvenster dat u waarschuwt dat u op het punt staat een website te openen, die informatie over u deelt. U dient **Doorgaan** te kiezen om door te gaan met het aanmelden.

#### Afmelden

- 1. Tik op het pictogram **Menu =**.
- 2. Raak de knop **Uitloggen**aan.

Wanneer u zich afmeldt met een OpenID Connect-verificatie, verschijnt er een toestemmingspop-upvenster dat u waarschuwt dat u op het punt staat een website te openen, die informatie over u deelt. U dient **Doorgaan** te kiezen om door te gaan met het afmelden.

Nadat u zich hebt afgemeld, worden alle waarschuwingen en berichten om veiligheidsredenen automatisch van het smartapparaat verwijderd.

## 4 Waarschuwingen afhandelen

In deze sectie wordt beschreven hoe u in Unite Axess for Smart Devices waarschuwingen behandelt.

#### Overzicht waarschuwingen

Waarschuwingen kunnen van verschillende prioriteiten, categorieën en typen zijn. De kleurenbalk toont de prioriteit of de categorie van de waarschuwing, terwijl het waarschuwingspictogram het type waarschuwing toont.

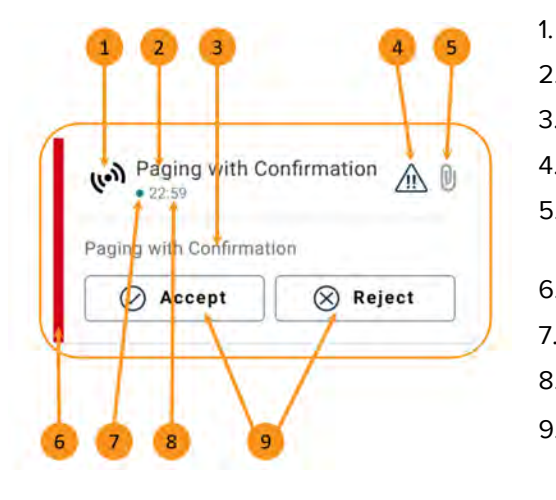

- Waarschuwingspictogram
- 2. Onderwerp, bijvoorbeeld locatie
- 3. Gebeurtenisinformatie
- 4. Pictogram Prioriteit
- 5. Bijlagepictogram (er is een bijlage gekoppeld aan deze waarschuwing)
- 6. Kleur Categorie/Prioriteit
- 7. Niet-afgehandelde waarschuwing
- 8. Tijdstempel
- Reactieopties (pictogrammen Accepteren ∅ /Afwijzen ⊗ kunnen optioneel zijn)

#### Waarschuwingskleuren

Er kunnen kleuren worden gebruikt voor het tonen van categorieën of prioriteiten van waarschuwingen. De kleur van de waarschuwing wordt getoond door de kleurenbalk links van iedere waarschuwing.

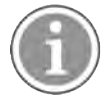

Het gebruik van kleuren is afhankelijk van de configuratie en kan verschillen tussen systeeminstellingen.

| Kleur Categorie/Prioriteit: Rood<br>Prioriteit: Hoog   | رمی High<br>• Nov 28                                                                          | •   |
|--------------------------------------------------------|-----------------------------------------------------------------------------------------------|-----|
|                                                        | Test of different priorities.<br>This is HIGH<br>OK Alarm High                                | 1   |
| Kleur Categorie/Prioriteit: Geel<br>Prioriteit: Medium | неlp needed<br>• 3:17 РМ<br>ок                                                                |     |
| Kleur Categorie/Prioriteit: Cyaan<br>Prioriteit: Laag  | Room 302         • 2:47 PM         Physio Low         12:22 HR LO 32         Accept       But | A D |

## 4.1 Waarschuwingspictogrammen

Pictogrammen die worden gebruikt voor waarschuwingen, geven de categorie van de waarschuwing aan, bijvoorbeeld een oproep verpleegkundige of een laboratoriumresultaat.

De volgende pictogrammen zijn beschikbaar in Ascom Myco:

| Pictogram  | Omschrijving            |
|------------|-------------------------|
| (la))      | Algemene waarschuwing   |
| Ĩ          | Bedwaarschuwing         |
| ¢          | Schaal                  |
| ę          | Volumetrische pomp      |
| ē          | Enterale pomp           |
| ݱ∎         | Ballonpomp              |
| <b>₽</b> ¢ | Thermoregulatie-eenheid |

| ~                | Clinical Decision Support System (CDSS, Klinisch beslissingsondersteunend systeem)  |
|------------------|-------------------------------------------------------------------------------------|
| <b>A</b>         | Infusiepomp                                                                         |
| <b>Ç</b>         | Bloedfiltratie<br>Dialyse                                                           |
| -∿-              | Monitor patiënt                                                                     |
| 公                | Beademingsapparaat                                                                  |
| 0                | Bloedgasanalyse                                                                     |
| *                | Hart-longmachine                                                                    |
| •                | Incubator                                                                           |
| Ъ<br>●∎          | Afdeling anesthesielevering                                                         |
| Д                | Laboratoriumresultaat                                                               |
| ŤŤ               | Toiletoproep                                                                        |
| <b>•</b> )+      | Hulpoproep<br>Een personeelslid dat de hulp van een ander personeelslid nodig heeft |
|                  | Code A                                                                              |
| CODE<br><b>B</b> | Code B                                                                              |
| L.               | Medische oproep                                                                     |
|                  | Oproep verpleegkundige<br>Een patiënt die hulp nodig heeft van een medewerker.      |
|                  | Serviceoproep                                                                       |

| 47              | Taak                    |
|-----------------|-------------------------|
| \$              | Technische waarschuwing |
| 8               | Storing                 |
| (( <b>••</b> )) | Persoonsalarm           |
| 5               | Brand                   |
| ₿               | Röntgen                 |
| ☆               | Categorie A             |
|                 | Categorie B             |
|                 | Categorie C             |
|                 | Categorie D             |
|                 | Categorie E             |
| <b>£</b> *      | Noodoproep              |
| þ               | Instelling oproep       |
|                 | Drukknop 1              |
|                 | Drukknop 2              |
| ٢               | RTLS                    |
| 2               | Zone                    |

| • | Temperatuur  |
|---|--------------|
|   | Workflow     |
| 1 | Workflow 1   |
| 2 | Workflow 2   |
| 3 | Workflow 3   |
| 4 | Workflow 4   |
| 5 | Workflow 5   |
| Ð | Beveiliging  |
|   | Aanwezigheid |

## 4.2 Waarschuwingen ontvangen

Een vooraf ingesteld signaal klinkt zodat u wordt geïnformeerd over een binnenkomende waarschuwing. Het smartapparaat toont de waarschuwing op de pagina **Waarschuwingen**.

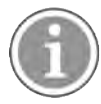

Afhankelijk van de systeemconfiguratie ontvangt u mogelijk geen waarschuwingen, als uw beschikbaarheidsstatus is ingesteld op **Bezet** of **Niet storen**.

Tik op een reactieoptie (bijvoorbeeld **Accepteren** of **Afwijzen**), als u een waarschuwing met een reactieoptie ontvangt. De waarschuwing wordt bijgewerkt met het antwoordbericht, nadat u heeft gereageerd. De lijst met waarschuwingen wordt standaard in chronologische volgorde gesorteerd, waarbij de nieuwste waarschuwingen bovenaan worden weergegeven. Alle ontvangen en niet verwijderde waarschuwingen worden weergegeven in de lijst met waarschuwingen. In het geval dat uw reactie op een waarschuwing niet wordt teruggestuurd naar de server als gevolg van een communicatie-/systeemfout, wordt u hiervan op de hoogte gesteld.

**Op een ontgrendeld apparaat** verschijnen waarschuwingskennisgevingen boven aan het scherm. Als er binnen een korte periode meerdere waarschuwingen binnenkomen, wordt de meest recente waarschuwing als eerste op de lijst weergegeven.

**Op een vergrendeld Android-apparaat** wordt de waarschuwing aangegeven met geluid en trillingen en een visuele kennisgeving op het display.

**Op een vergrendeld iOS-apparaat** wordt een nieuwe waarschuwing weergegeven, maar zonder de categorie-/prioriteitskleur.

Wanneer u een waarschuwingskennisgeving ontvangt, veegt u omhoog of naar een van de zijden van de kennisgeving of tikt u op het pictogram om het te verbergen.

Tik op de kennisgeving om de waarschuwing te openen. Afhankelijk van uw implementatie en de instellingen van de waarschuwing die u ontvangt, kunt u vanuit de waarschuwingskennisgeving ook verschillende andere functies uitvoeren, zoals het starten van een browser, van een oproep of van apps van derden.

### 4.2.1 Patiëntinformatie in waarschuwingen

De waarschuwingen die u ontvangt kunnen patiëntgegevens bevatten, zoals naam of leeftijd. Deze informatie wordt niet weergegeven in de waarschuwingsmelding; deze is alleen te zien wanneer u de waarschuwing opent.

Afhankelijk van de systeemconfiguratie kunnen patiëntgegevens ook worden weergegeven in de lijst met waarschuwingen.

| ¢                                  | Snare |
|------------------------------------|-------|
| ACTIVE BED1<br>Dec 20, 2023, 00:05 | 0     |
| Low<br>14:38 HR LO 32              |       |
|                                    |       |
| John, Doe - 25, M                  |       |
| John, Doe - 25, M                  |       |
| John, Doe - 25, M                  |       |
| John, Doe - 25, M                  |       |
| John, Doe - 25, M                  |       |

### 4.2.2 Waarschuwingen afhandelen op Android-apparaten

Een spinner geeft aan dat de waarschuwingen worden bijgewerkt. Updaten via het DECT-kanaal (alleen Ascom Myco 3-apparaten) kan enkele seconden duren.

| 0                     | - |
|-----------------------|---|
|                       | 9 |
| ACTIVE BED1           | 0 |
| Low<br>14:38 HR LO 32 |   |
|                       |   |

Het aantal niet-afgehandelde waarschuwingen staat zowel in de onderste navigatiebalk als in de bovenste balk.

Tik op de tekst van het bericht, als u een waarschuwing op volledig scherm wilt lezen.

#### 4.2.2.1 Waarschuwingen voor oproepinstellingen (alleen Ascom Myco)

De waarschuwing Oproepinstellingen start automatisch of wanneer u op een optie in de waarschuwing tikt. Dit kan een gewone oproep of een Push-to-Talk (PTT) oproep zijn.

Nadat een oproep is verbroken, kunt u opnieuw verbinding maken met de oproep vanuit de waarschuwing.

De PTT-oproep is een groepsoproep waarbij u op een toets op het scherm moet tikken en deze moet vasthouden of op een geconfigureerde multifunctionele toets moet drukken wanneer u praat. Terwijl één gebruiker praat, luisteren de anderen.

Als u al in gesprek bent en een waarschuwing voor het instellen van oproepen ontvangt, wordt die oproep verbroken en wordt de ontvangen oproep na een korte vertraging automatisch verbonden (dit gaat onmiddellijk voor waarschuwingen met prioriteit 1), als aan de volgende voorwaarden wordt voldaan:

- De waarschuwing is geconfigureerd om automatisch te worden geaccepteerd.
- De waarschuwing heeft een hogere prioriteit dan de prioriteit van het lopende gesprek.

Als de prioriteit van een waarschuwing voor het instellen van oproepen lager is dan het actuele gesprek, of als de waarschuwing niet is geconfigureerd om automatisch te worden geaccepteerd, moet u de oproep handmatig initiëren. Als u een oproep beantwoord vanuit een waarschuwing voor het instellen van een oproep, wordt elk lopend gesprek verbroken.

#### 4.2.3 Waarschuwingen afhandelen op iOS-apparaten

Het aantal niet-afgehandelde waarschuwingen wordt getoond in de bovenste balk.

Tik op de tekst van het bericht, als u een waarschuwing op volledig scherm wilt lezen.

## 4.3 Waarschuwingen sorteren

De lijst met waarschuwingen wordt standaard in chronologische volgorde gesorteerd, waarbij de nieuwste waarschuwingen bovenaan worden weergegeven. Het kleine pictogram boven **Sorteren** onderaan op de pagina **Waarschuwingen** toont hoe de waarschuwingen momenteel zijn gesorteerd.

- 1. Tik op de pagina Waarschuwingen op het pictogram Sorteren 🖭
- 2. Selecteer hoe u de waarschuwingen wilt sorteren. De waarschuwingen worden dienovereenkomstig getoond.

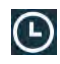

Waarschuwingen worden op tijd gesorteerd, waarbij de meest recente bovenaan staat.

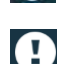

Waarschuwingen worden gesorteerd op prioriteit, waarbij de waarschuwing met de hoogste prioriteit bovenaan staat. Waarschuwingen met dezelfde prioriteit worden gesorteerd op tijd, waarbij de meest recente bovenaan staat.

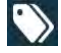

Waarschuwingen worden op categorie gegroepeerd.

### 4.4 Waarschuwingen filteren

- 1. Tik op het pictogram **Filteren** Mop de pagina **Waarschuwingen**.
- 2. Selecteer hoe de waarschuwingen moeten worden gefilterd door een optie te selecteren in één van de lijsten.

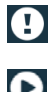

In de lijst **Prioriteit** kunt u filteren op **Alarm**, **Hoog**, **Normaal** en **Laag**.

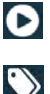

In de lijst Reactiestatus kunt u filteren op Wacht op antwoord en Beantwoord.

In de lijst **Categorie** kunt u filteren op alle categorieën die beschikbaar zijn in uw waarschuwingslijst, zoals **Codeoproep**, **Laboratorium** en **Bewaking**.

Na het selecteren van een optie wordt de achtergrond op de pagina **Waarschuwingen** gedimd en worden alleen de gefilterde waarschuwingen getoond.

3. Tik op het pictogram **Annuleren** om het filter te verwijderen 🔀.

#### 4.5 Waarschuwingen doorsturen

Om een waarschuwing door te sturen, moet u de Unite Collaborate -app op uw apparaat hebben geïnstalleerd.

- 1. Tik op een waarschuwing om de pagina met waarschuwingsgegevens te openen.
- 2. Tik op de knop **Delen**. Er wordt een screenshot van de pagina met waarschuwingsgegevens gegenereerd. U kunt die afbeelding als bijlage verzenden via de app.

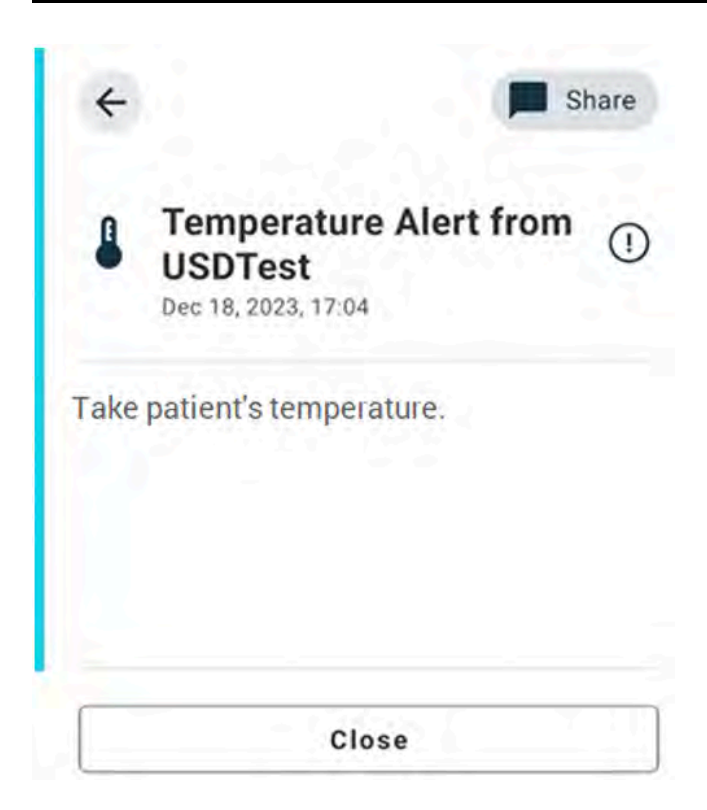

## 4.6 Waarschuwingen verwijderen

- 1. Tik op de waarschuwing die u wilt verwijderen, en houd deze ingedrukt. Er verschijnt een menu.
- 2. Tik op **Geselecteerde waarschuwing verwijderen** om de betreffende waarschuwing te verwijderen of op **Alle waarschuwingen verwijderen** om alle waarschuwingen te verwijderen.
- 3. Tik in de waarschuwingsmelding op **Verwijderen** om te bevestigen.

## 5 Beschikbaarheidsstatus

Is het systeem daarvoor geconfigureerd, dan kunnen de gebruikers hun beschikbaarheidsstatus op het apparaat selecteren. Het systeem gebruikt, bijvoorbeeld, de geselecteerde status om te beslissen naar welk(e) toestel(len) de waarschuwing wordt verstuurd.

## 5.1 Beschikbaarheidsstatus op Android-apparaten

Uw beschikbaarheidsstatus wordt aangegeven in de bovenste balk van de applicatie. U kunt uw beschikbaarheidsstatus in **Mijn profiel** handmatig wijzigen naar **Bezet**, **Niet storen**of **Beschikbaar**. U hebt toegang tot **Mijn profiel** via de onderste navigatiebalk of via de Ascom Login-app.

#### Indicatie beschikbaarheidsstatus

De volgende pictogrammen worden gebruikt om de beschikbaarheidsstatus aan te geven:

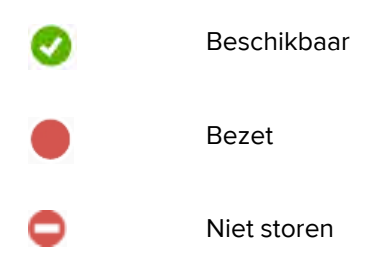

#### Status wijzigen

Tik op het pictogram Mijn profiel **v** en selecteer **beschikbaar**, **bezet** of **niet storen**.

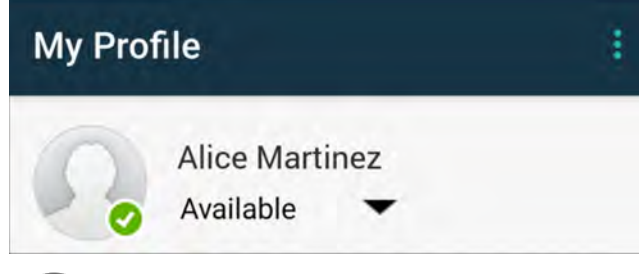

Afhankelijk van de systeemconfiguratie ontvangt u mogelijk geen waarschuwingen, als uw beschikbaarheidsstatus is ingesteld op **Bezet** of **Niet storen**.

## 5.2 Beschikbaarheidsstatus op iOS-apparaten

Uw beschikbaarheidsstatus wordt aangegeven in de bovenste balk van de applicatie.

#### Indicatie beschikbaarheidsstatus

**V** E

Beschikbaar

Bezet

Niet storen

Uitgelogd/offline

#### Status wijzigen

U kunt uw beschikbaarheidsstatus alleen wijzigen, als de Unite Collaborate-app op hetzelfde apparaat is geïnstalleerd, anders is deze procedure voor u niet beschikbaar.

1. Tik op uw naam of uw profielfoto in de bovenste balk.

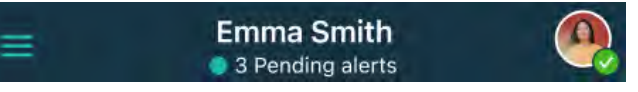

U kunt nu de beschikbaarheidsopties zien.

- 2. Om uw beschikbaarheidsstatus te wijzigen:
  - Selecteer Beschikbaar, Bezet of Niet storen.
  - Afhankelijk van uw instellingen kunt u worden doorgestuurd naar Unite Collaborate, waar u aanvullende gegevens kunt toevoegen voor de geavanceerde beschikbaarheidsprofielen (als u bijvoorbeeld Niet storen kiest, kunt u ook een tijdstip selecteren waarop u weer Beschikbaar bent).
     Sla uw instellingen op.
  - Wanneer u klaar bent, wordt u teruggeleid naar de Unite Axess for Smart Devices-app.

Tik op uitloggen om **Uit te loggen**.

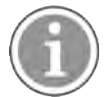

Afhankelijk van de systeemconfiguratie ontvangt u mogelijk geen waarschuwingen, als uw beschikbaarheidsstatus is ingesteld op **Bezet** of **Niet storen**.

## 6 Waarschuwingsberichten

Hieronder staan voorbeelden van waarschuwingsberichten die op het toestel kunnen verschijnen. Raak de waarschuwingskennisgeving aan om het volledige bericht op een niet-vergrendeld toestel te bekijken. Met uitzondering van verbroken netwerkverbindingen is voor alle waarschuwingen de hulp van een beheerder vereist om deze op te lossen.

De waarschuwing van het berichtensysteem geeft aan dat de verbinding met het berichtensysteem beperkt is en dat er beperkte toegang is tot nieuwe waarschuwingen/berichten.

Figuur 6. Waarschuwing berichtensysteem op iOS-apparaten

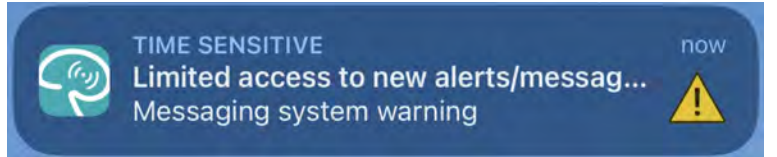

De waarschuwing voor een storing in het berichtensysteem geeft aan dat de verbinding met het berichtensysteem niet beschikbaar is en dat er geen toegang is tot waarschuwingen/berichten.

Figuur 7. Waarschuwing voor fout berichtensysteem op iOS-apparaten

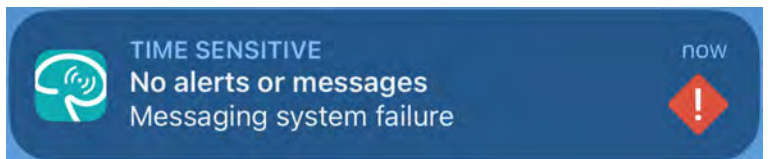

Afhankelijk van het aangesloten bronapparaat, met name voor een CDAS/DAS-systeem, kan op uw apparaat een overlay-kennisgeving worden weergegeven die aangeeft dat de verbinding met een of meer alarmbronnen is verbroken.

Tik op Meer informatie voor meer informatie over de waarschuwing.

Figuur 8. Verbinding met alarmbron verbroken op Android-apparaten

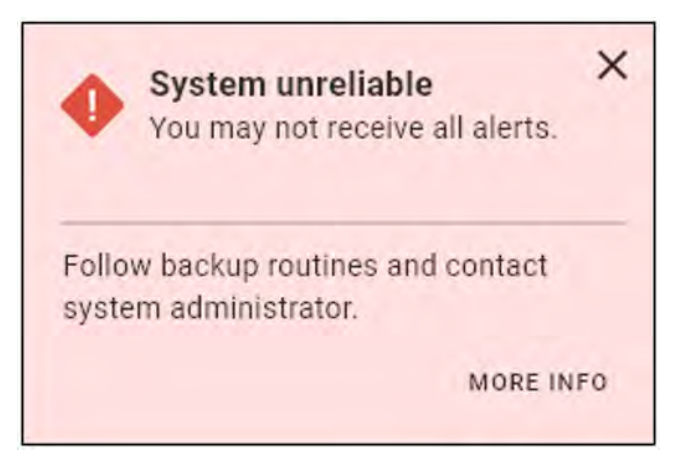

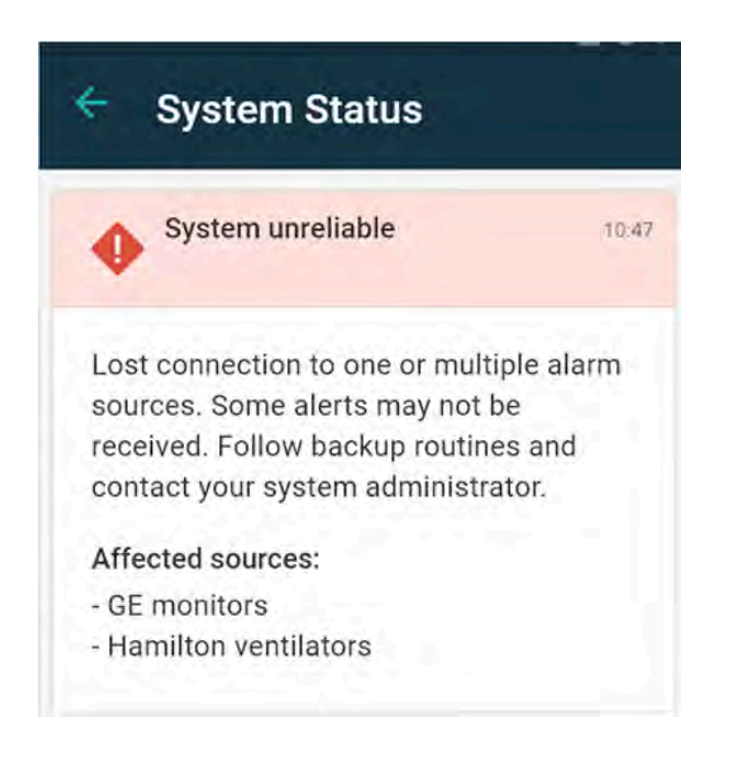

Figuur 9. Verbinding met alarmbron verbroken op iOS-apparaten

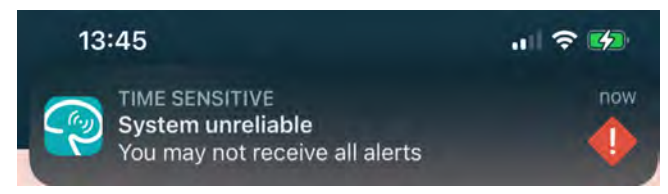

Figuur 10. Foutmelding voor kennisgevingen op Android-apparaten

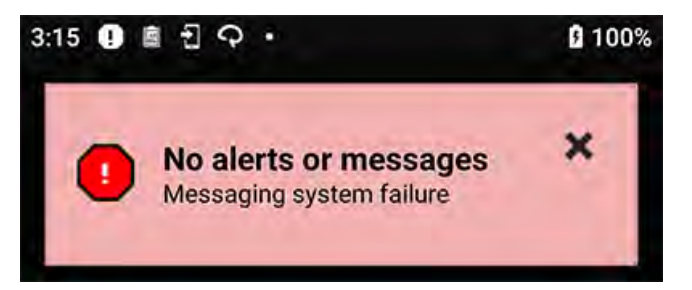

Deze waarschuwing geeft aan dat u de app niet kunt gebruiken voor primaire melding van alarmen.

#### Figuur 11. DIS/DAS-waarschuwing

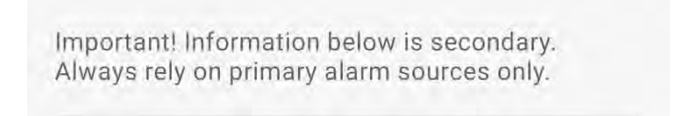

Als de app Unite Axess for Smart Devices wordt geïmplementeerd in een testomgeving, wordt een waarschuwing weergegeven op uw apparaat.

#### Figuur 12. Banner testomgeving

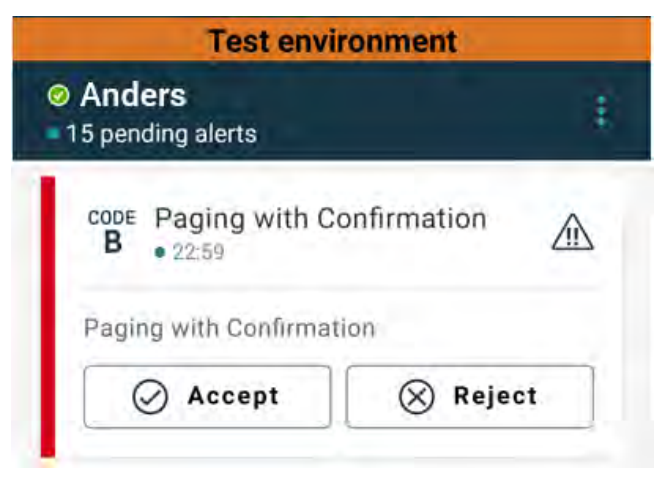

## 6.1 Waarschuwingsberichten afhandelen

In de volgende tabel worden de acties beschreven die beschikbaar zijn voor het afhandelen van waarschuwingsberichten die op uw apparaat worden weergegeven.

| Waarschuwingsbericht                                                                           | Omschrijving                                                                                                    | Actie                                                                                                    |
|------------------------------------------------------------------------------------------------|----------------------------------------------------------------------------------------------------|----------------------------------------------------------------------------------------------------|
| <b>Systeem onbetrouwbaar</b><br>Mogelijk ontvangt u niet alle<br>waarschuwingen                | De verbinding met medische<br>hulpmiddelen is niet volledig<br>functioneel. Afhankelijk van de<br>hoofdoorzaak kunnen sommige<br>waarschuwingen nog steeds<br>worden gedistribueerd zoals<br>verwacht. | Volg de back-up procedure en<br>neem contact op met uw<br>beheerder.                                                                                                    |
| Waarschuwingen konden niet<br>worden afgeleverd<br>Geen toegewezen personeel                   | De toewijzingen zijn niet<br>ingesteld.                                                                                                    | Wijs personeel toe aan alle rollen<br>in Unite Assign.<br>Volg de back-up procedure en<br>neem contact op met uw<br>beheerder., als het probleem<br>blijft bestaan.                                                                                                    |
| <b>Systeemstatusindicatoren<br/>ontbreken</b><br>Een of meer apparaten zijn niet<br>bereikbaar | Single fault safety voor systeems-<br>tatusindicatie kan niet worden<br>bereikt.                                                                                                    | <ul> <li>Controleer of Digistat Smart<br/>Central op speciale<br/>werkstations wordt uitgevoerd</li> <li>Controleer of de signaalzuil is<br/>aangesloten</li> <li>Controleer of statusontvan-<br/>gers die zijn geconfigureerd in<br/>Unite Assign nog steeds zijn<br/>aangemeld op hun apparaten.</li> </ul> |

| <b>Niet-afgehandelde<br/>waarschuwing</b><br>Kon niet worden afgeleverd aan<br>toegewezen personeel | Er is aan niemand een waarschu-<br>wing verzonden.                                                                                                    | <ul> <li>Wijs personeel toe aan alle<br/>rollen in Unite Assign.</li> <li>Controleer of alle toegewezen<br/>personeelsleden nog steeds<br/>zijn aangemeld op hun<br/>apparaten.</li> <li>Volg de back-up procedure en<br/>neem contact op met uw<br/>beheerder., als het probleem<br/>blijft bestaan.</li> </ul> |
|----------------------------------------------------------------------------------------------------|----------------------------------------------------------------------------------------------------|----------------------------------------------------------------------------------------------------|
| <b>Niet-afgehandelde<br/>waarschuwing</b><br>Afgewezen door al het<br>toegewezen personeel          | De waarschuwing werd verspreid<br>onder ten minste één<br>toegewezen persoon, maar de<br>waarschuwing werd door<br>niemand geaccepteerd.                                                                                                    | <ul> <li>Wijs personeel toe aan alle<br/>rollen in Unite Assign.</li> <li>Controleer of alle toegewezen<br/>personeelsleden nog steeds<br/>zijn aangemeld op hun<br/>apparaten.</li> </ul>                                                                                                    |
| <b>Systeem onbetrouwbaar</b><br>Het systeem werkt mogelijk niet<br>zoals verwacht                   | Een configuratiefout in het<br>systeem voorkomt dat waarschu-<br>wingen van aangesloten<br>medische hulpmiddelen worden<br>gedistribueerd zoals verwacht.<br>Waarschuwingen van andere<br>systemen, bijvoorbeeld oproep<br>verpleegkundige, kunnen nog<br>steeds worden verspreid. | Volg de back-up procedure en<br>neem contact op met uw<br>beheerder.                                                                                                    |

## 7 Instellingen

### 7.1 Instellingen op Android-apparaten

Sommige instellingen worden geconfigureerd in de Unite Axess for Smart Devices-app en andere instellingen in de Ascom Login-app.

#### Instellingen in Unite Axess for Smart Devices

1. In Unite Axess for Smart Devices, tik op het pictogram **Menu** en tik vervolgens op **Instellingen**.

| - Settings                        |  |
|-----------------------------------|--|
| Lockscreen settings               |  |
| Lockscreen mode<br>Normal         |  |
| Call settings                     |  |
| Call action intent<br>Action call |  |

- 2. Configureer de instellingen.
  - De instelling Vergrendelschermmodus bepaalt hoe de Unite Axess for Smart Devices app zich gedraagt wanneer het scherm wordt vergrendeld. In de modus Normaal functioneert de Unite Axess for Smart Devices-app net als iedere andere app. In de modus App kan de AxessUnite Axess for Smart Devices-app het vergrendelde scherm tijdelijk opheffen.

Tik op **Vergrendelschermmodus** en selecteer **Normaal** of **App** om het gedrag van de vergrendelschermmodus te wijzigen.

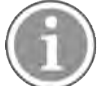

Wanneer u Imprivata Mobile Device Access (MDA) gebruikt voor verificatie, dient de modus **Schermvergrendeling** te worden ingesteld op **Normaal**. Slechts één app kan op het vergrendelscherm worden uitgevoerd en in dit geval moet dat de Imprivata MDA-app zijn.

 De instelling Voornemen oproepactie bepaalt hoe het apparaat de oproep verbindt, nadat u dit type reactie hebt geselecteerd in een inkomende waarschuwing. Wanneer deze optie is geselecteerd, kan het apparaat onmiddellijk bellen, of kan dit het nummer weergeven, waarna u de oproep handmatig moet initiëren. Wij adviseren de optie Bellen, maar wijzig naar Nummer kiezen, als uw app-versie onmiddellijk bellen niet ondersteunt.

Tik op Oproepintentie en selecteer Bellen of Nummer kiezen om het oproepgedrag te wijzigen.

#### Ascom Login Instellingen

- 1. Tik op het pictogram **Ascom Login** 🗐 op uw apparaat.
- 2. Tik op het pictogram **Menu** in de rechterbovenhoek van uw scherm en tik op **Instellingen**. Afhankelijk van de server configuratie kunnen de volgende instellingen op het apparaat worden geconfigureerd of zijn deze vergrendeld:

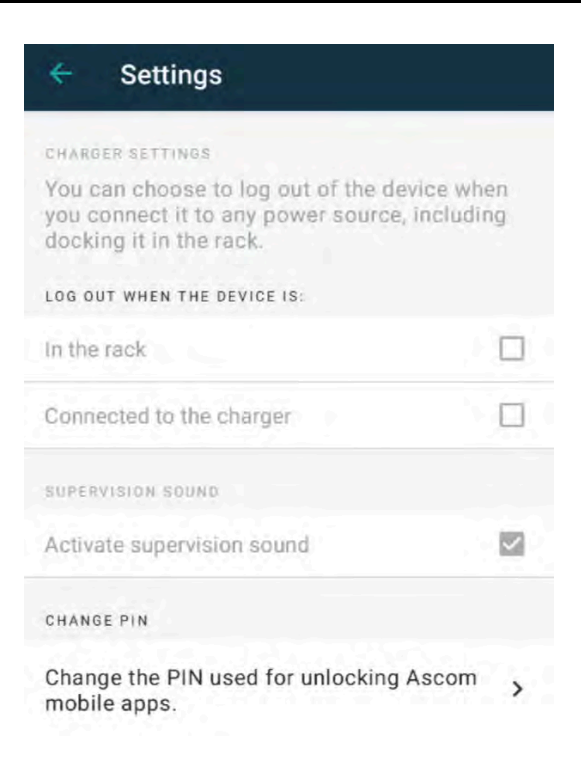

- Tik in **Opladerinstellingen** op het selectievakje **Rek** of **USB** om te activeren dat het apparaat zich automatisch afmeldt tijdens het opladen.
- Als **Supervisiegeluid** is geactiveerd, piept het apparaat iedere minuut, als de verbinding met het systeem is verbroken.
- In Wijzig pincode, kunt u de pincode wijzigen die nodig is om uw mobiele Ascom-apps te ontgrendelen.

#### 7.2 Instellingen op iOS-apparaten

In Unite Axess for Smart Devices, tik op het icoon **Menu** en selecteer vervolgens **Instellingen**. Afhankelijk van de serverconfiguratie kan de instelling voor **Supervisiegeluid activeren** worden geconfigurerer of vergrendeld op het apparaat.

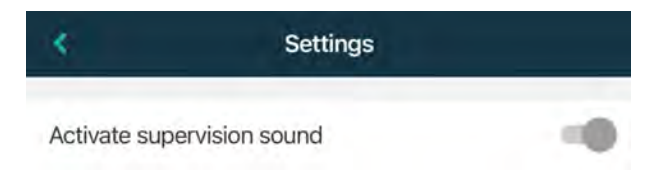

Als het apparaat contact verliest met het systeem, ontvangt u daarvan een melding ondersteund door een repeterend geluidssignaal.

Gebruik de wisseloptie Supervisiegeluid activeren om het supervisiegeluid aan en uit te zetten.

# 8 Over Toepassingen

U kunt voor elke toepassing informatie over uw geïnstalleerde toepassingen vinden in de weergave **Over**.

## 8.1 Unite Axess for Smart Devices

De weergave **Over** toont de versie van de Unite Axess for Smart Devices-app, naam en versie van de server, de softwareversie en het model van uw smart apparaat, uw gebruikersnaam en sms-nummer, informatie over de fabrikant en een disclaimer.

(Alleen Android) Als op de link **Privacybeleid** wordt getikt, wordt een supplement van de privacyverklaring voor Ascom Unite-producten geopend. Dit privacysupplement is gericht op de implementatie en het gebruik van Ascoms Unite Axess for Smart Devices op de mobiele apparaten van uw onderneming.

U kunt ook een link vinden naar meer documentatie over de Unite Axess for Smart Devices-app.

| In het<br>softwarebe-<br>stand<br>"Over" | Naam van het<br>symbool          | Omschrijving                                                                                                    |
|------------------------------------------|----------------------------------|----------------------------------------------------------------------------------------------------|
| <b>CC</b><br>2460                        | CE-markering                     | Geeft aan dat het hulpmiddel in overeenstemming is met de<br>bepalingen van Richtlijn 93/42/EEG van de Raad van 14 juni 1993<br>en de Verordening 2017/745 van het Europese Parlement en de<br>Raad betreffende medische hulpmiddelen om het in staat te<br>stellen zich vrij binnen de Gemeenschap te verplaatsen en in<br>gebruik te worden genomen overeenkomstig het beoogde doel. |
|                                          | Fabrikant                        | Geeft de fabrikant van medische hulpmiddelen aan, inclusief<br>adres en telefoonnummer.                                                                                                    |
|                                          | Productiedatum                   | Geeft de datum aan waarop het medische hulpmiddel is<br>geproduceerd.                                                                                                    |
| i                                        | Gebruiksaanwijzing<br>raadplegen | Geeft aan dat de gebruiker de gebruiksaanwijzing moet<br>raadplegen.                                                                                                    |
| REF                                      | Catalogusnummer                  | Geeft het catalogusnummer van de fabrikant aan, zodat het<br>medische hulpmiddel kan worden geïdentificeerd.                                                                                                    |
| $\triangle$                              | Let op                           | Geeft aan dat de gebruiker de gebruiksaanwijzing moet<br>raadplegen voor belangrijke waarschuwende informatie, zoals<br>waarschuwingen en voorzorgsmaatregelen die om verschillende<br>redenen niet op het medische hulpmiddel zelf kunnen worden<br>gepresenteerd.                                                                                                    |
| MD                                       | Medisch hulpmiddel               | Geeft aan dat het artikel een medisch hulpmiddel is.                                                                                                    |
| UDI                                      | Unieke ID van het<br>apparaat    | Geeft een unieke ID van het apparaat aan die een apparaat<br>adequaat identificeert door de distributie en het gebruik ervan.                                                                                                    |

1. Tik op het icoon **Menu**.

2. Tik op de knop **Over**.

## 8.2 Ascom Login (alleen Android)

Als u informatie wilt zoeken over de Ascom Login-app, tikt u op het pictogram apparaat. Tik op het pictogram **Menu** in de rechterbovenhoek van uw scherm en tik dan op **Over**.

In de weergave **Over** treft u de versie van de app aan, de software-ID en informatie over de fabrikant.

Als u de link Licentie aanraakt, wordt licentie-informatie getoond.

Tik op de knop Terug om terug te keren naar de startpagina

# Appendix A Verwante documenten

Online Help in de Unite Axess for Smart Devices-app

| Versie | Datum             | Omschrijving                                                                                                    |
|--------|-------------------|----------------------------------------------------------------------------------------------------|
| L      | 06 september 2024 | <ul> <li>Toegevoegd aan 1.1 Waarschuwingen en opmerkingen, pagina 1,<br/>waarschuwingen met betrekking tot het gebruik van de Gezichts-ID-<br/>bescherming en Oog–volgingfuncties op iOS-apparaten.</li> <li>Toegevoegd aan 2.2 Lay-out op iOS-apparaten, pagina 7, een<br/>opmerking over de widget Axess for Smart Devices.</li> <li>Bijgewerkt toelichting op Bloedfiltratie en Verpleegkundige/<br/>Hulpoproep in 4.1 Waarschuwingspictogrammen, pagina 14.</li> <li>Toegevoegd aan 6 Waarschuwingsberichten, pagina 24, informatie<br/>over de waarschuwingen voor het iOS-berichtensysteem.</li> </ul> |
|        |                   | Kleine wijzigingen.                                                                                                    |
| К      | 28 februari 2024  | <ul> <li>Bijgewerkt sectie Waarschuwing en opmerkingen – bijgewerkte waarschuwing met betrekking tot DIS-apparaten.</li> <li>Reglementair gebruik/bestemming – Toegevoegd Maleisië aan specifieke verklaring over bestemming</li> <li>Bijegwerkt lijst met pictogrammen in Pictogrammen.</li> <li>Bijgewerkt app-schermen t.b.v. de nieuwste software.</li> </ul>                                                                                                    |
| J      | 21 september 2023 | Bijgewerkt <b>1.2.1 Te verwachten klinische voordelen, pagina 4</b> met<br>aanvullende claims.<br>Toegevoegd <b>4.2.1 Patiëntinformatie in waarschuwingen, pagina 15</b> .<br>Toegevoegd <b>4.2.2.1 Waarschuwingen voor oproepinstellingen</b><br><b>(alleen Ascom Myco), pagina 16</b> .<br>Vernieuwde UI-afbeeldingen horend bij de nieuwste updates,<br>waaronder het verplaatsen van de Apps-functie naar Ascom Login.                                                                                                    |
| 12     | 24 maart 2023     | Toegevoegd Australië aan <b>1.3 reglementair gebruik/bestemming,</b><br>pagina 3.                                                                                                    |
| I      | 19 september 2022 | Informatie toegevoegd over prioriteitspictogrammen en gedetail-<br>leerde waarschuwingsberichten. Toegevoegd <b>4.5 Waarschuwingen</b><br><b>doorsturen, pagina 17</b> , <b>1.3.1 Te verwachten klinische voordelen,</b><br><b>pagina 4</b> en <b>6.1 Waarschuwingsberichten afhandelen, pagina 21</b> .                                                                                                    |
| H2     | 23 maart 2022     | Toegevoegd informatie over hoe aanmelden op Unite Axess for<br>Smart Devices iOS u ook kan aanmelden bij andere ondersteunde<br>Unite iOS-apps ( <b>4.2 iOS-apparaten: Inloggen/uitloggen, pagine 10</b> ).                                                                                                    |
| Н      | 28 februari 2022  | Gedocumenteerd de federatieve aanmelding en vereiste<br>machtigingen op Android.<br>Toegevoegd de waarschuwingspictogrammen Accepteren/Afwijzen.<br>Toegevoegd gebruikersaanwezigheidfunctie Niet storen aan de<br>beschikbaarheidsstatus op Android en iOS.<br>Toegevoegd aanvullende waarschuwingen en informatie over de<br>banner van de testomgeving.                                                                                                    |

# Appendix B Documenthistorie

| G  | 24 september 2021 | Toegevoegd informatie over waakzaamheid en het melden van<br>incidenten.<br>Verwijderd de hoofdstukken Waarschuwingen doorsturen en<br>Berichten afhandelen (alleen iOS) omdat de chatfunctionaliteit alleen<br>wordt ondersteund in de Unite Collaborate-app.<br>Bijgewerkt het bedoeld gebruik.<br>Toegevoegd meer informatie over machtigingen.<br>Toegevoegd meer informatie over het afhandelen van<br>waarschuwingen.<br>Toegevoegd nieuw MD (medisch apparaat) pictogram en beschrijving.                                                                                                    |
|----|-------------------|----------------------------------------------------------------------------------------------------|
| F2 | 16 november 2021  | Toegevoegd nieuwe waarschuwingen voor meldingsmogelijkheden<br>in iOS 15.<br>Toegevoegd informatie over waakzaamheid en het melden van<br>incidenten.<br>Toegevoegd meer informatie over Android-machtigingen.<br>Toegevoegd meer informatie over het afhandelen van<br>waarschuwingen.                                                                                                    |
| F  | 17 december 2020  | Imprivata-integratie gedocumenteerd.                                                                                                    |
| E  | 7 oktober 2020    | <ul> <li>3.1 Lay-out op Android-apparaten, pagina 3: Nieuw.</li> <li>3.2 Lay-out op iOS-apparaten, pagina 4: Nieuw</li> <li>3.3 Pictogrammen, pagina 4: Toegevoegd pictogrammen.</li> <li>4.1 Aanmelden/Afmelden op Android-apparaten, pagina 6: Nieuw.</li> <li>4.2 Aanmelden/afmelden op iOS-apparaten, pagina 7: Nieuw:</li> <li>5.1.1 Waarschuwingen afhandelen op Android-apparaten, pagina 8: Nieuw.</li> <li>5.1.2 Waarschuwingen afhandelen op iOS-apparaten, pagina 8: Nieuw.</li> <li>5.4 Waarschuwing doorsturen (alleen iOS), pagina 11: Alleen iOS toegevoegd.</li> <li>6 Berichten afhandelen (alleen iOS), pagina 12: Toegevoegd opmerking "alleen van toepassing op iOS-apparaten, pagina 13: Nieuw</li> <li>8 Beschikbaarheidsstatus op Android-apparaten, pagina 14: Nieuw.</li> <li>9 Waarschuwingen, pagina 15: Afbeeldingen vervangen.</li> </ul> |
| D  | 10 juni 2019      | "Reglementair gebruik met Connect for Clinical System Class IIb in<br>EU/EFTA" toegevoegd aan hoofdstuk <b>2 Reglementair gebruik,</b><br><b>pagina 2</b> en hoofdstuk <b>9.1 Inloggen/uitloggen via Ascom Login,</b><br><b>pagina 15</b> .                                                                                                    |
| С  | 1 november 2018   | CE-markering toegevoegd met NB-nummer.                                                                                                    |
| В  | 21 september 2018 | Toegevoegd <b>3.1.1 Pictogrammen, pagina 6</b>                                                                                                    |
| А  | 23 maart 2018     | Eerste vrijgegeven versie                                                                                                    |

Ascom (Sweden) AB

Grimbodalen 2 SE–417 49 Göteborg Sweden Telefoon +46 31 55 93 00 www.ascom.com

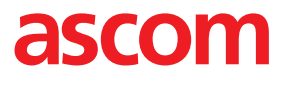